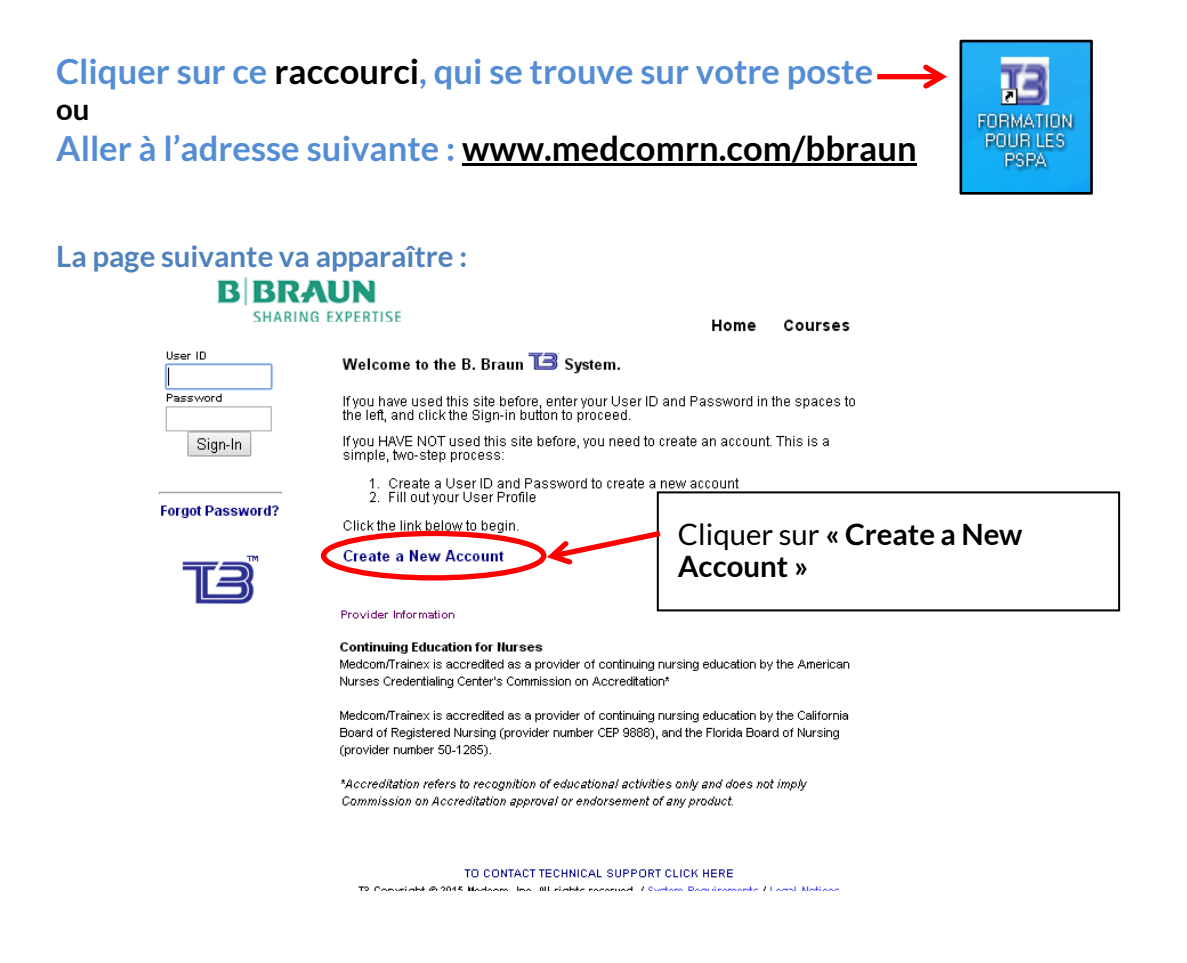

Choisir l'hôpital - Institut de Cardiologie de Montréal

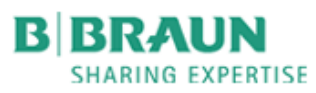

Home Courses

## Select Your Location

Please click on the name of your Location below.

146. Institut de Cardiologie de Montreal 🛩

## Créer un compte d'utilisateur et un mot de passe

# **B** BRAUN

#### SHARING EXPERTISE

Home Courses

### **Create a New Account**

Please enter your User ID and a Password (twice to verify you typed it correctly) then click the Submit button.

| User ID         |           |                                                    |               |
|-----------------|-----------|----------------------------------------------------|---------------|
| Password        |           |                                                    |               |
| Verify Password |           | (retype your password)                             |               |
|                 | Submit    | Compléter les informatior<br>sur « <b>Submit »</b> | ns et cliquer |
|                 | TO CONTAC |                                                    |               |

Copyright @ 2015 Medcom, Inc. All rights reserved. / System Requirements / Legal Notices / Refunds

# **Compléter votre profil**

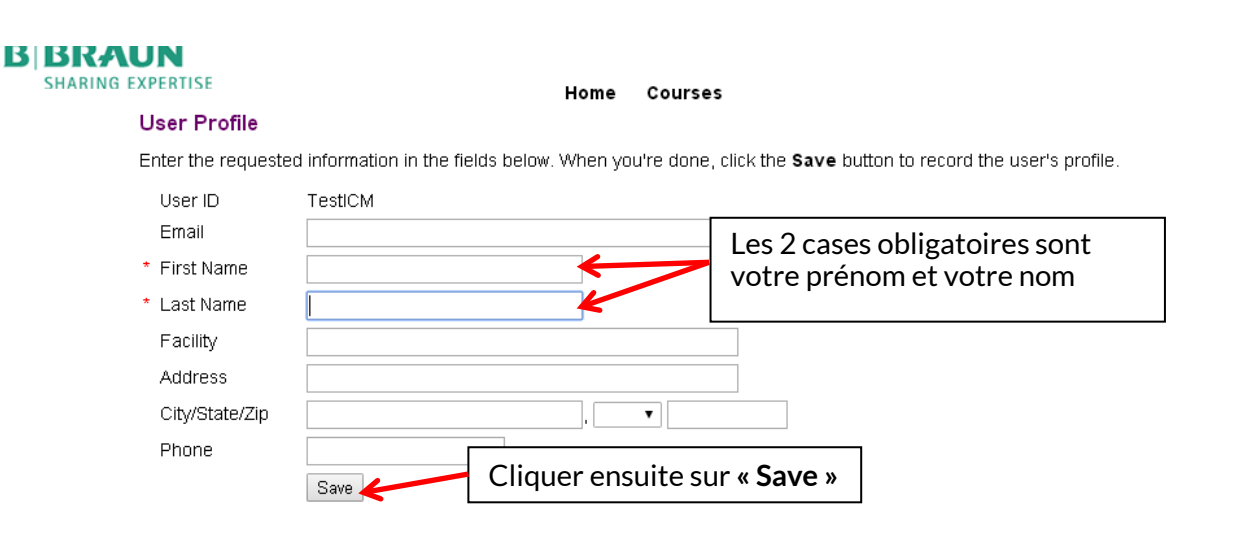

TO CONTACT TECHNICAL SUPPORT CLICK HERE

Copyright @ 2015 Medcom, Inc. All rights reserved. / System Requirements / Legal Notices / Refunds

## La page suivante va apparaître

| B                   | BRAUN<br>SHARING EXPERTISE                                             |                                     |
|---------------------|------------------------------------------------------------------------|-------------------------------------|
| Welcome<br>Test ICM | Course Categories                                                      |                                     |
| Sign-Out<br>Courses | 1. CANADA - English<br>2. CANADA - Français <b>≪</b><br>3. U.S English | Cliquer sur<br>« CANADA- Français » |

### La page suivante va apparaître

### CANADA - Français Courses

**Return to Course Categories** 

Please click on the name of a course

- 1. BBRAUN05CANFR-Vidéo pour la formation pour la pompe Infusomat® Space Canada Français
- 2. BBRAUN06CANFR-Vidéo pour la formation pour la pompe Perfusor® Space Canada Français
- 3. BBRAUN07CANFR-Vidéo pour la formation pour la pompe Perfusor® Spac

Cliquer sur la formation pour la pompe **Infusomat Space** 

**Return to Course Categories** 

### La page suivante va apparaître

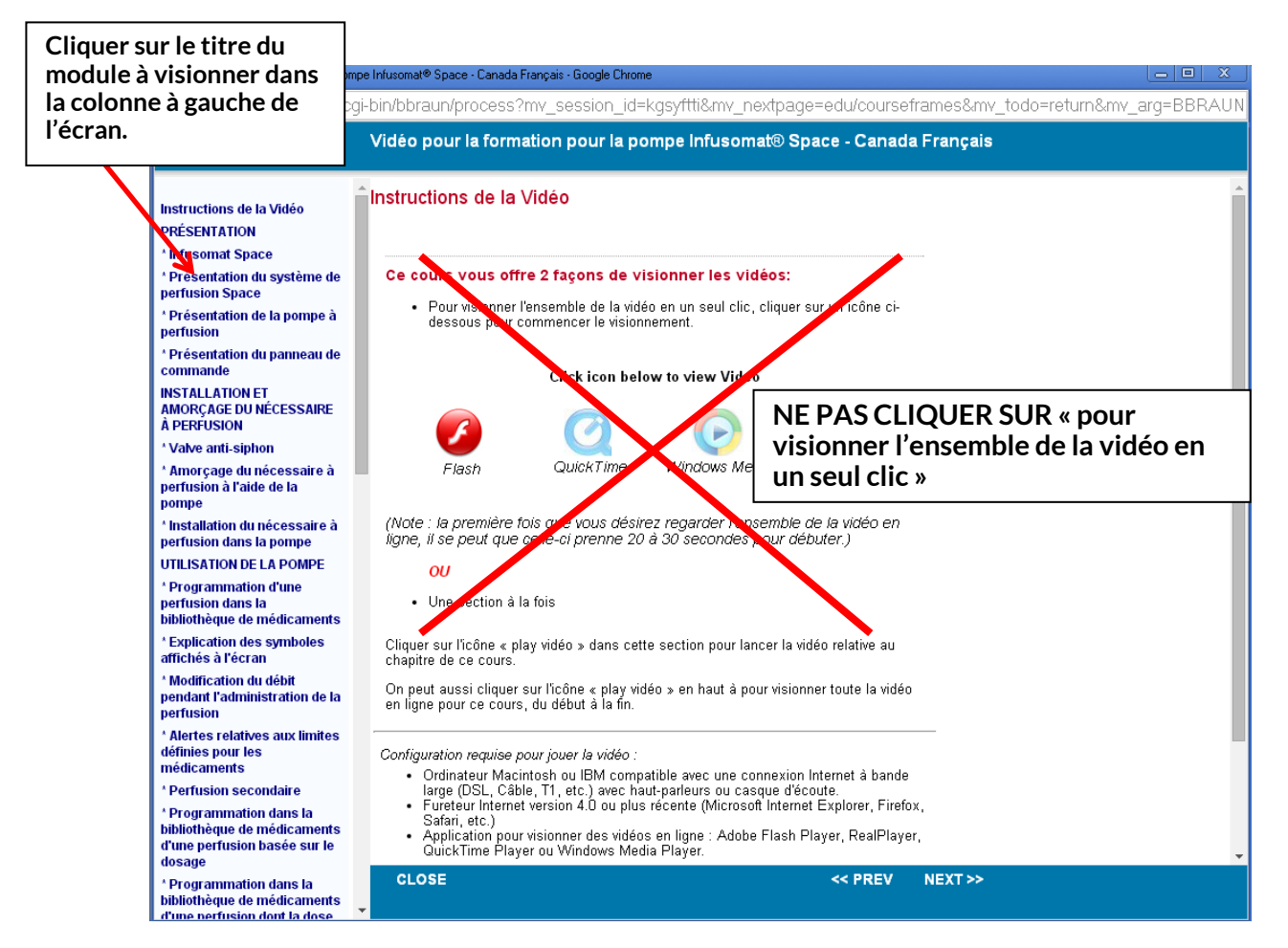

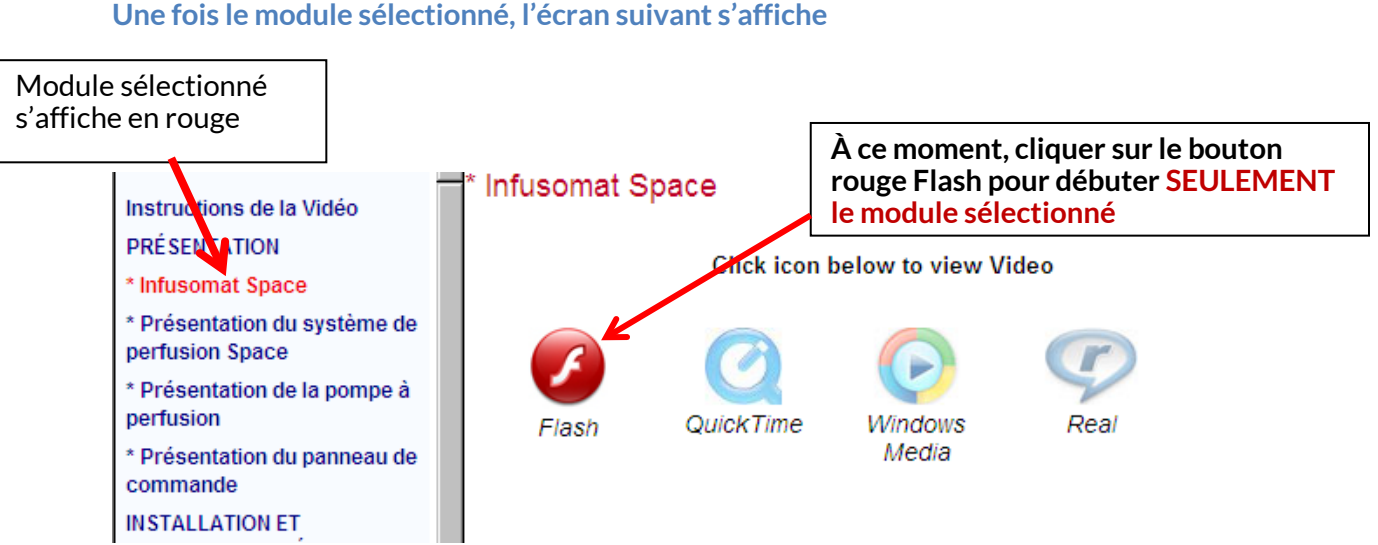

La fenêtre du module sélectionné s'ouvre et la vidéo débute

Visionner le module Une fois le module terminé, cliquez sur le X pour fermer la fenêtre

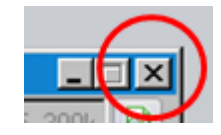

Répéter les étapes précédentes pour chacun des modules du menu de gauche de l'écran.

### NB. LES MODULES PERFUSION SECONDAIRE ET APPENDICE B AU COMPLET NE SONT PAS À VISIONNER. DE PLUS, L'APPENDICE A APPARAIT 2 FOIS DANS LE MENU. Ne les visionner qu'une seule fois.

Une fois tous les modules visualisés, compléter le POST TEST qui est à la fin du menu déroulant des modules de la colonne de gauche

**Imprimer le certificat de réussite ou vérifier les questions où vous avez eu des erreurs pour corriger votre test.** Si vous êtes dans l'impossibilité de réussir le post test, imprimez la page où votre résultat est affiché en cliquant sur le bouton de droite de la souris et en choisissant « Print » ou « Imprimer » dans le menu qui apparait